# 你是不是也想过要加密U盘呢?这样以防U盘上的数据被他人看见,你完全不用担心,本文为你提供了两种在Windows电脑上加密U盘的方法。

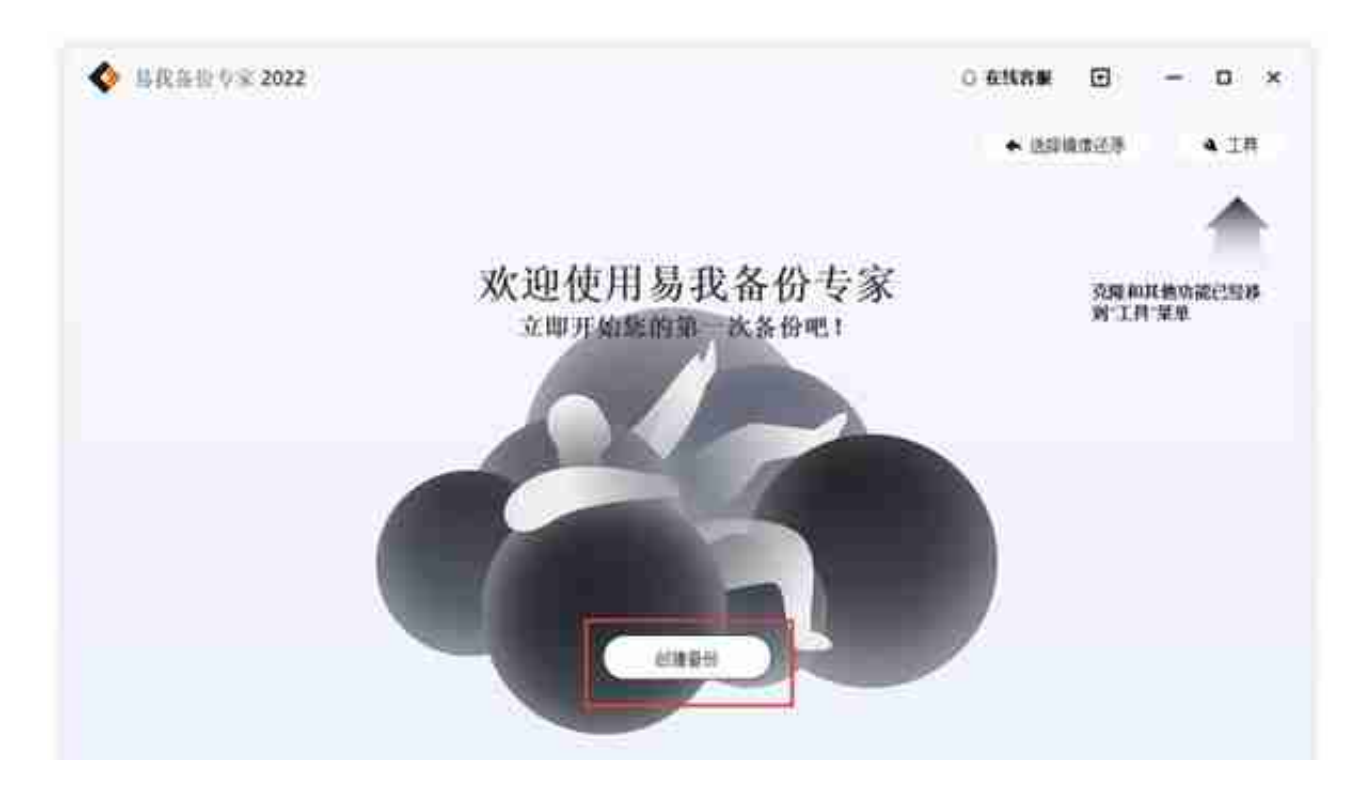

#### 步骤2.选择需要备份的文件

| ♦ 具限指指型案 2022  |                                                                                                    |                        |                | 01        | - 🖸 👷            | D ×         |
|----------------|----------------------------------------------------------------------------------------------------|------------------------|----------------|-----------|------------------|-------------|
|                |                                                                                                    |                        |                |           | • USIR#23        | <b>4</b> 1# |
| 文作者的<br>ORAITM | > Dibiting<br>> Dibiting<br>> Dibitation<br>> Dibitation<br>> Dibi |                        | 7.F            | 7.2       | entem            |             |
|                |                                                                                                    | Clip recorden          |                | 202       | And in case      |             |
|                |                                                                                                    |                        |                | 285       | 7 T T 7.504      |             |
|                |                                                                                                    | C (C designing )       |                | 28A       | 22012108 Vebe    |             |
|                |                                                                                                    | CHOT ESCANNE           |                | THA       | 2010/07/07/05/   |             |
|                |                                                                                                    | [] [] isotoiki(,11100. |                | 242       | 22m3/23 (186)    |             |
|                | 2 CL298802                                                                                                    | UIC Mideler            |                | 法财政       | anistical biolog |             |
|                | 2 C [1000 (00)]                                                                                                    | C IC beten sparse phis |                | 224       |                  |             |
|                | > CORRE<br>> CORRE<br>> CORRE                                                                                                    | 810 M#                 | □ A.#<br>□ A.# |           | 1200-1209-0444   |             |
|                |                                                                                                    | 回日 用料                  |                |           | ALC: 1 1414      |             |
|                |                                                                                                    | 図合曲用                   |                | 275       | 1000 ALM 1424    |             |
|                |                                                                                                    | 0.02 ##                | (2 HE          |           | 0000000000000    |             |
|                |                                                                                                    | C) III courses         | (+)            | 311 339 3 | 01-00-01-01-44   |             |
|                |                                                                                                    | OTHER MILLION          | 12.04          | 00011016  |                  |             |

#### 步骤3.设置备份文件的存放位置(本地磁盘或外置磁盘)

| ♦ 基化品目 \$\\$\$ 2022 |                                        | 0 6116# 🖂 - D × |
|---------------------|----------------------------------------|-----------------|
|                     |                                        | ▲ 送録線度近時 ▲ 工件   |
| 2768 G              | 化香蕉                                    | () (: WHL )     |
| 65 0 (SH 11 (SH 1)) | > ⊡inte                                |                 |
|                     | > 🗄 #8326                              |                 |
|                     | > (注) 秋葉市                              |                 |
|                     | ······································ |                 |
|                     | > 二 本地相差 (H)                           |                 |
|                     | > <b>D</b> # 410                       |                 |
|                     | > C) secondan                          |                 |
|                     | 3 🗁 System Volume Information          |                 |
|                     | > 🖾 tajdem (K.)                        |                 |
|                     | <ul> <li>Elsweet det</li> </ul>        |                 |
|                     | > Test (Ea.                            |                 |
|                     | THEOR .                                |                 |
|                     | (1141000120)                           |                 |

步骤4.开始备份文件

| 新政治12 0 年 2022     新政治12 0 年 2022 |                |            |                                                                                                    | O BINNE | E    | - 0 |   |
|-----------------------------------|----------------|------------|----------------------------------------------------------------------------------------------------|---------|------|-----|---|
|                                   |                |            |                                                                                                    | ♦ (250) | 1000 | 41  | 祥 |
| олан с<br>Эжним                   | anon annu      | 6m2# 60i#4 |                                                                                                    |         |      |     |   |
|                                   | © 11.0         | 0.8.9      | 48 .                                                                                                    |         |      |     |   |
|                                   | ID ANNE        |            | WARMER ARE AND A                                                                                                    |         |      |     |   |
|                                   | (i) <b>h</b> # |            |                                                                                                    |         |      |     |   |
|                                   | 10 00X80 0     | 約4         | 0 1                                                                                                    |         |      |     |   |
|                                   | S #43401       |            | Distance of the local distance of the local distance of the local |         |      |     |   |
|                                   | [1] 艾特曼纳说意     | 25         | 19                                                                                                    |         |      |     |   |
|                                   | 12 440/00/00   | 1000       | -D DESCRIPTION - & PERSON N                                                                                                    |         |      |     |   |
|                                   | & RPRA         |            |                                                                                                    |         |      |     |   |
|                                   |                | 行動         | (HW •                                                                                                    |         |      |     |   |
|                                   |                |            | WARREN RINK                                                                                                    |         |      |     |   |

如果你对备份有更高的要求,可以在备份前,点击"选项"进行个性化设置,关于

这些高级功能的详细介绍,请访问易我备份专家用户指南!

提示:

◆ 备份选项、备份计划、备份过滤和备份通知不是备份的先决条件,如果不需要,可以不用设置。

如何在Windows上加密U盘?

## 方法1.使用Windows内置工具加密U盘

BitLocker-To-Go是Windows上的内置工具,可以免费加密U盘。在使用该工具之前,请确保U盘的文件系统是NTFS,FAT,FAT32或exFAT。遗憾的是,它不支持其它文件系统。该工具在Windows 10专业版和企业版上可用。然后,可以按照下面步骤开始加密。

步骤1.将U盘连接到计算机,并确保计算机能够正确识别U盘。

步骤2.打开"此电脑",然后右键单击U盘以选择"启用BitLocker"。

步骤3.现在,你可以设置加密。启用"使用密码解锁驱动器"选项,然后输入密码,然后单击"下一步"。

步骤4.选择要在其中备份恢复密钥的模式,然后单击"下一步"。

步骤5.然后设置应加密的驱动器空间大小,在这里,选择整个驱动器,然后单击" 下一步"。

步骤6.选择要使用的加密模式,建议使用兼容模式。

步骤7.然后单击"下一步"以加密Windows上的U盘,然后耐心等待。

### 方法2.使用第三方软件加密U盘

如果你需要更强大的加密工具,则可以使用第三方软件进行加密。在市场上,你可以找到各种加密工具,但哪一个是安全有效的?像Veracrypt这样的工具可以帮助你。Veracrypt与几乎所有Windows系统兼容,并允许我们部分加密U盘。不过需要提醒大家一点,在选择有加密功能的第三方软件时,应该非常小心,该工具必须是100%安全的,否则可能会导致其它严重问题,例如数据丢失和损坏。不过U盘数

据丢失,在被覆盖之前,你通过易我数据恢复软件或许可以将其找回来!

更多相关信息,请关注公众号"易我科技"